# Configurations

#### The default screen is for the Ebay Configurations tab is 'Ebay Configurations'.

Version Trunk, It is used to locate existing configurations that have been created automatically by the system or manually by the user.

### **Table of Contents**

| 1. How to find Ebay configurations?   | 2 |
|---------------------------------------|---|
| 2. New/Edit Ebay configurations.      | 3 |
| 2.1. How to edit Ebay configurations? | 3 |
| 3. Delete Ebay configurations.        | 4 |

It can also be used to create a new configurations or edit to integration between OFBiz and eBay.

#### 1. How to find Ebay configurations?

- 1. Select 'product store' you want to see configuration. (Example product store is 'OFBiz E-Commerce Store [9000]')
- 2. Select 'web site' if known.
- 3. Press the 'Search' button to view configurations.
- 4. Select 'Any' then Press the 'Search' button to view all configurations.

### 2. New/Edit Ebay configurations.

This screen allows the user to create or edit an Ebay Configuration for intregrate ofbiz and Ebay.

Press New on top or 'Edit' button at product store you want to edit configuration. System will show screen for edit/create configuration data.

Ebay Configuration use for put keys and certificate get from ebay develop site after you register.

#### 2.1. How to edit Ebay configurations?

- 1. Please Select 'product store' you want to create configuration. Example product store is 'OFBiz E-Commerce Store [9000]')
- 2. Enter 'Dev Id' (ex:f3586481-93c7-4aaf-ab87-d383d56b71b1)
- 3. Enter 'App Id' (ex:antwebc0f-9bf9-4829-998b-e5e8fb773ac)
- 4. Enter 'Cert Id' (ex:7f363bc0-11d6-489a-a54d-4a44de82f790)
- 5. Enter 'Token' (# token key generated from ebay account ex:AgAAAA AQAAAAAAAAAAAAAA\*\*Ccn7Sg.....)
- 6. Enter 'Compatibility Level' (ex:635)
- 7. Enter 'Site Id' (ex:0=US ,15=AU)
- 8. Enter 'Xml Gateway Uri'
  # sandbox -eBayExport.xmlGatewayUri=https://api.sandbox.ebay.com/ws/api.dll
  # production -eBayExport.xmlGatewayUri=https://api.ebay.com/ws/api.dll)
- 9. Enter 'Custom XML'
- 10. Enter 'Web Site' (ebay)
- 11. Press the 'Update' button to create configurations.

## 3. Delete Ebay configurations.

1. Press 'Delete' button at product store you want to delete configuration.